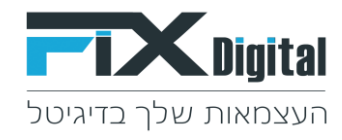

# **CRM TURBO** מדריך

כניסה למערכת CRM TURBO > הקלדת מספר טלפון נייד או דוא"ל > הקלד סיסמת כניסה > כניסה למערכת.

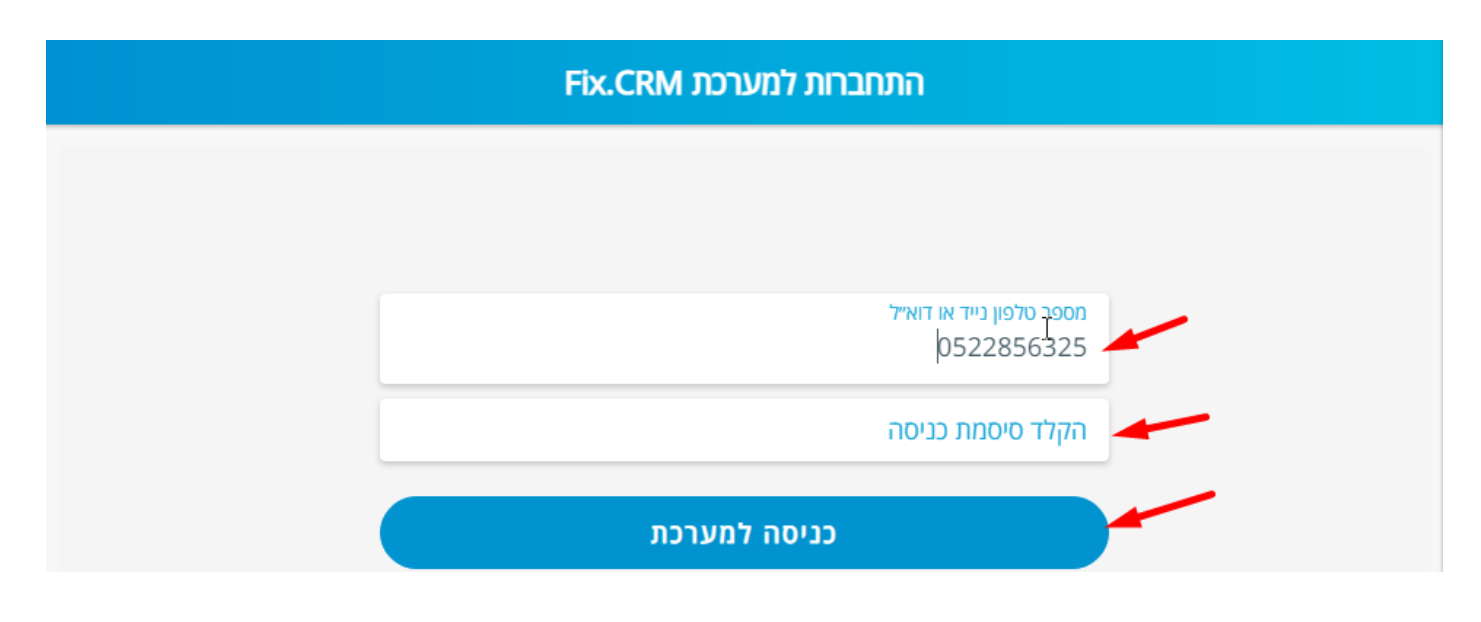

# **לשחזור סיסמה** ---- שכחתי סיסמה

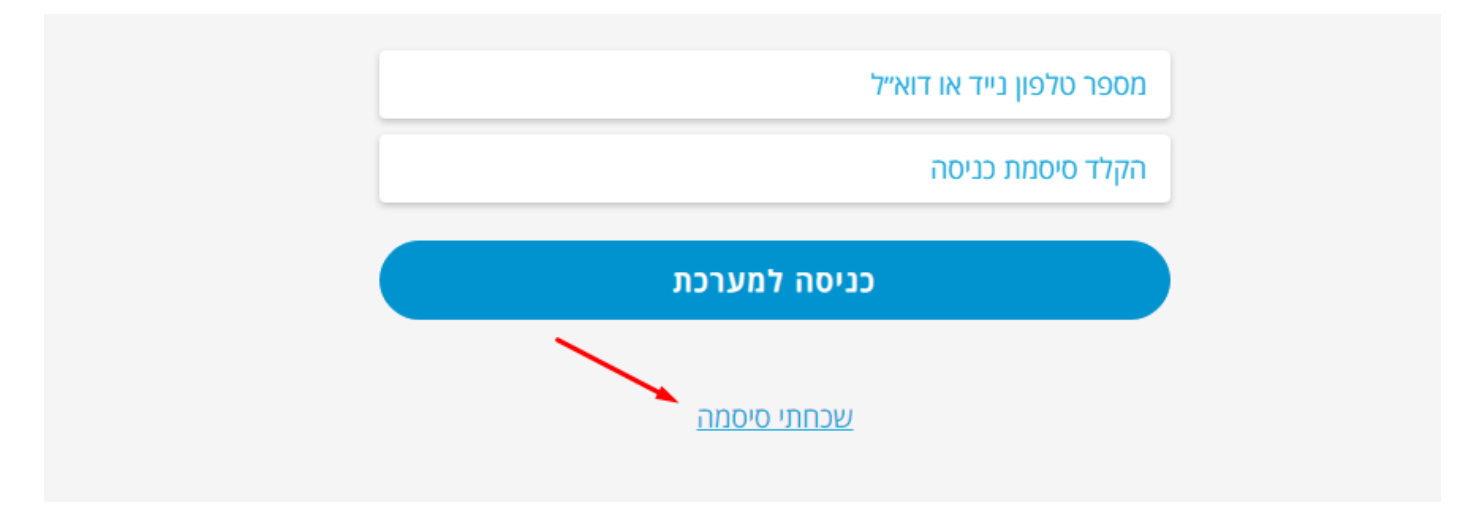

# הזנת אימייל או טלפון נייד לקבלת סיסמה חדשה > שלח סיסמה חדשה תשלח לאימייל / טלפון נייד

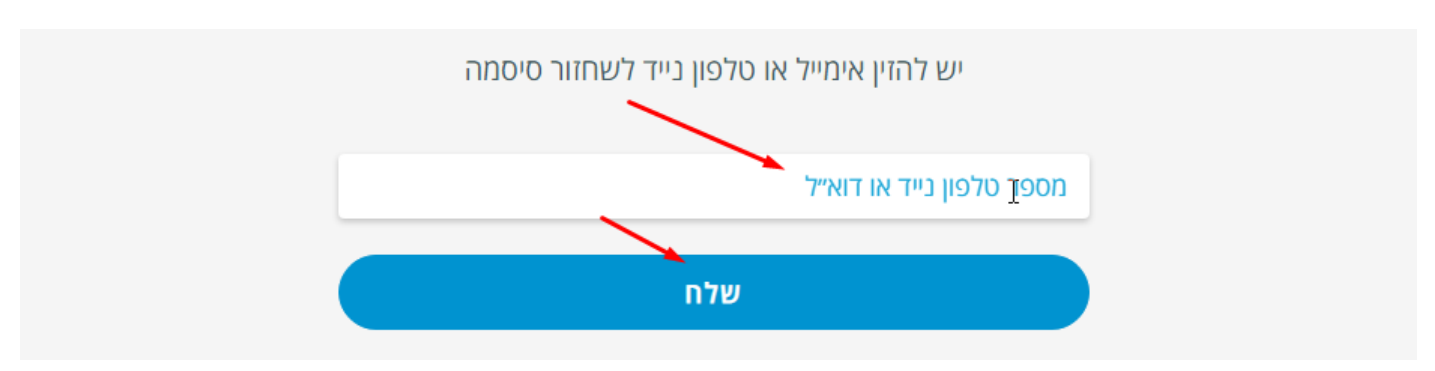

בחלקו העליון של המסך 4 מסננים > כל הפניות / פניות חדשות / פניות בטיפול / פגישות עתידיות.

www.fixdigitalltd.com | 073-2197246 - פקס | 073-2197233 | טל" 51206 | סרקון 67 בני ברק, מיקוד 51206 | סר

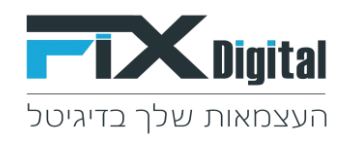

# מעבר למסנן פניות חדשות > מציג את כל הפניות בסטטוס חדש או פניה חוזרת. 🔶

| הוספת פניה 🕣 |                | ת חדשות                         | פניו        | /                        | הגדרות 🗢            |
|--------------|----------------|---------------------------------|-------------|--------------------------|---------------------|
| ת עתידיות    | פגישוו         | פניות בטיפול                    |             | פניות חדשות              | כל הפניות           |
| מסננים       | 🗸 אריך טיפול.  | <b>מיון לפי:</b> ת              |             |                          | רויפוש 🔍            |
|              |                |                                 |             |                          | 13/02/2022          |
| <            | 08:58 13/02/2  | 1022 אפיק פרסומי מקמפיין נוצר ב | ),sagit@gma | ail.com ,0522952601 וגית | התקבלה פניה חדשה, ש |
| κ.           | 08:58 13/02/20 | מאפיק פרסומי מקמפיין נוצר ב 22  | ,merav@gm   | ail.com ,0523698523 ail  |                     |

כניסה לכרטיס הלקוח על ידי לחיצה את שורת הפניה של הלקוח. 🔸

| <ul> <li>חיפוש מיון לפי: תאריך טיפול &lt; מסננים מיון לפי: תאריך טיפול &lt; מסננים מיון לפי: תאריך טיפול &lt; מסננים 13/02/2022</li> <li>גאפיק פרסומי מקמפיין נוצר ב 2022/2012</li> <li>גאפיק פרסומי מקמפיין נוצר ב 2022/2012</li> <li>מאפיק פרסומי מקמפיין נוצר ב 2022/2012</li> <li>גאפיק פרסומי מקמפיין נוצר ב 2022/2012</li> </ul>                                                                                                    | ריות   | פגישות עתיז   | פניות בטיפול                         |             | פניות חדשות            | כל הפניות                 |
|----------------------------------------------------------------------------------------------------|--------|---------------|--------------------------------------|-------------|------------------------|---------------------------|
| 13/02/2022 אפיק פרסומי מקמפיין נוצר ב 202/2022 גוצר ב 08:58 13/02/2022 מאפיק פרסומי מקמפיין נוצר ב 08:58 13/02/2022 מאפיק פרסומי מקמפיין נוצר ב 08:58 13/02/2022 התקבלה פניה חדשה, מירב 08:58 13/02/2022, מאפיק פרסומי מקמפיין נוצר ב                                                                                                    | מסננים | 🗸 זריך טיפול  | <b>מיון לפי:</b> תא                  |             |                        | חיפוש 🔍                   |
| <ul> <li>גאפיק פרסומי מקמפיין נוצר ב 2022/2022, sagit@gmail.com ,052295260 מאפיק פרסומי מקמפיין נוצר ב 08:58</li> <li>אפיק פרסומי מקמפיין נוצר ב 13/02/2022, merav@gmail.com ,0523698523 התקבלה פניה חדשה, מירב 08:58</li> </ul>                                                                                                    |        |               |                                      | /           |                        | 13/02/2022                |
| Control (Control and Control and Contr | κ      | 08:58 13/02/  | פיק פרסומי מקמפיין נוצר ב 2022<br>שי | sagit@, מאו | gmail.com ,052295260 و | התקבלה פניה חדשה, שגית 1( |
|                                                                                                    | <      | 08:58 13/02/2 | אפיק פרסומי מקמפיין נוצר ב 022       | merav), מו  | gmail.com ,05236985.   | התקבלה פניה חדשה, מירב 23 |

לחיצה על אחת הרשומות תפתח את כרטיס הלקוח 🦻

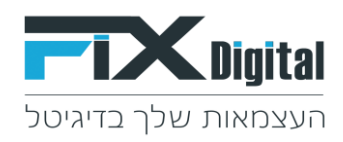

|   | ענות                                                                    | עום כלבוםי                                                     |        | ות עתידיות | פגיש            | ניות בטיפול             |
|---|-------------------------------------------------------------------------|----------------------------------------------------------------|--------|------------|-----------------|-------------------------|
|   | שנית<br>0 <u>522952601</u><br><u>sagit@gmail.com</u><br>שנית אפליקציה 2 | שם התקוחו.<br>טלפון ראשי:<br>דוא"ל:<br>משוייך ל:<br>סטטוס ליד: |        | מסננים     | 🗸 זאריך טיפול   | מיון לפי: מ             |
|   | היסטוריה והוספת הערות 🗅                                                 |                                                                | $\sim$ |            | 08:58 13/02/20  | זומי מקמפיין נוצר ב 22( |
|   |                                                                         |                                                                | <      |            | 08:58 13/02/202 | 2-סומי מקמפיין נוצר ב   |
| ~ | יות מהלקוח (1)                                                          | רשימת כל הפנ                                                   |        |            |                 |                         |
|   |                                                                         |                                                                |        |            |                 |                         |
|   |                                                                         |                                                                |        |            |                 |                         |
|   |                                                                         |                                                                |        |            |                 |                         |
|   |                                                                         |                                                                |        |            |                 |                         |
|   | המשך טיפול: 13/02/2022 08:58                                            | קבע תא <mark>ר</mark> יך ו                                     |        |            |                 |                         |
|   | פול פנישה                                                               | בטי                                                            |        |            |                 |                         |
|   | קה לא רלוונטי                                                           | עסי                                                            |        |            |                 |                         |
| 0 | ۲. 🖂                                                                    | Q                                                              |        |            |                 | לא רלוונט 🗢             |

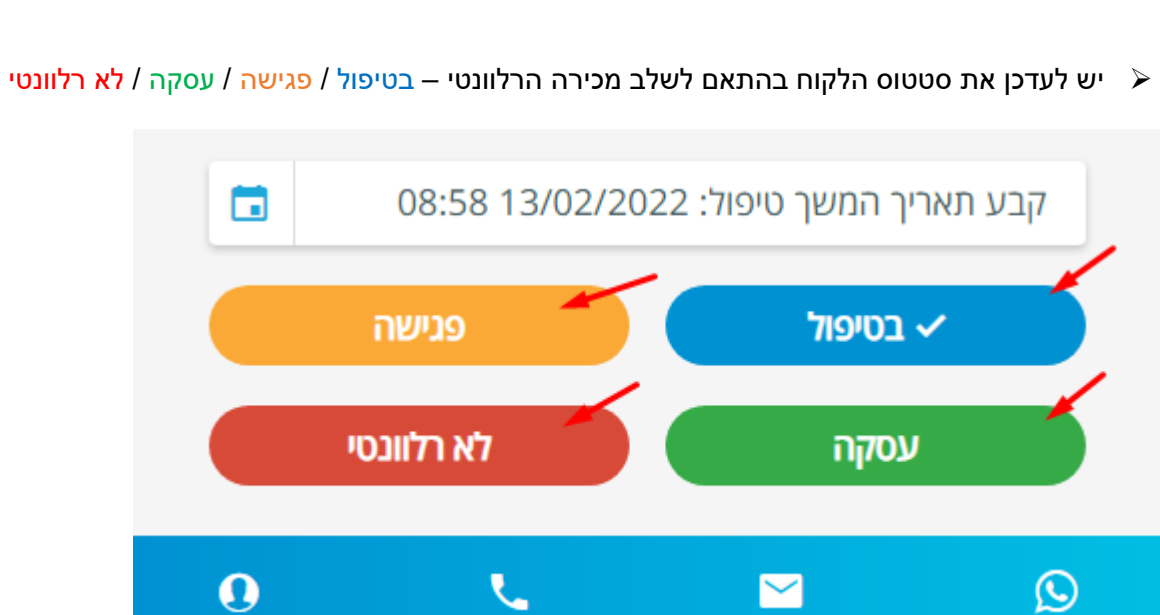

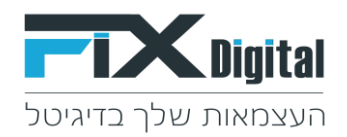

ל אחד משלבי המכירה פותח רשימת סטטוסים, נבחר את הסטטוס הרלוונטי בהתאם לסטטוס המכירה או לחיצה על כל אחד משלבי המכירה פותח מול הלקוח.

# דוגמא א' :שלב מכירה בטיפול > סטטוס: ביקש לחזור מאוחר יותר

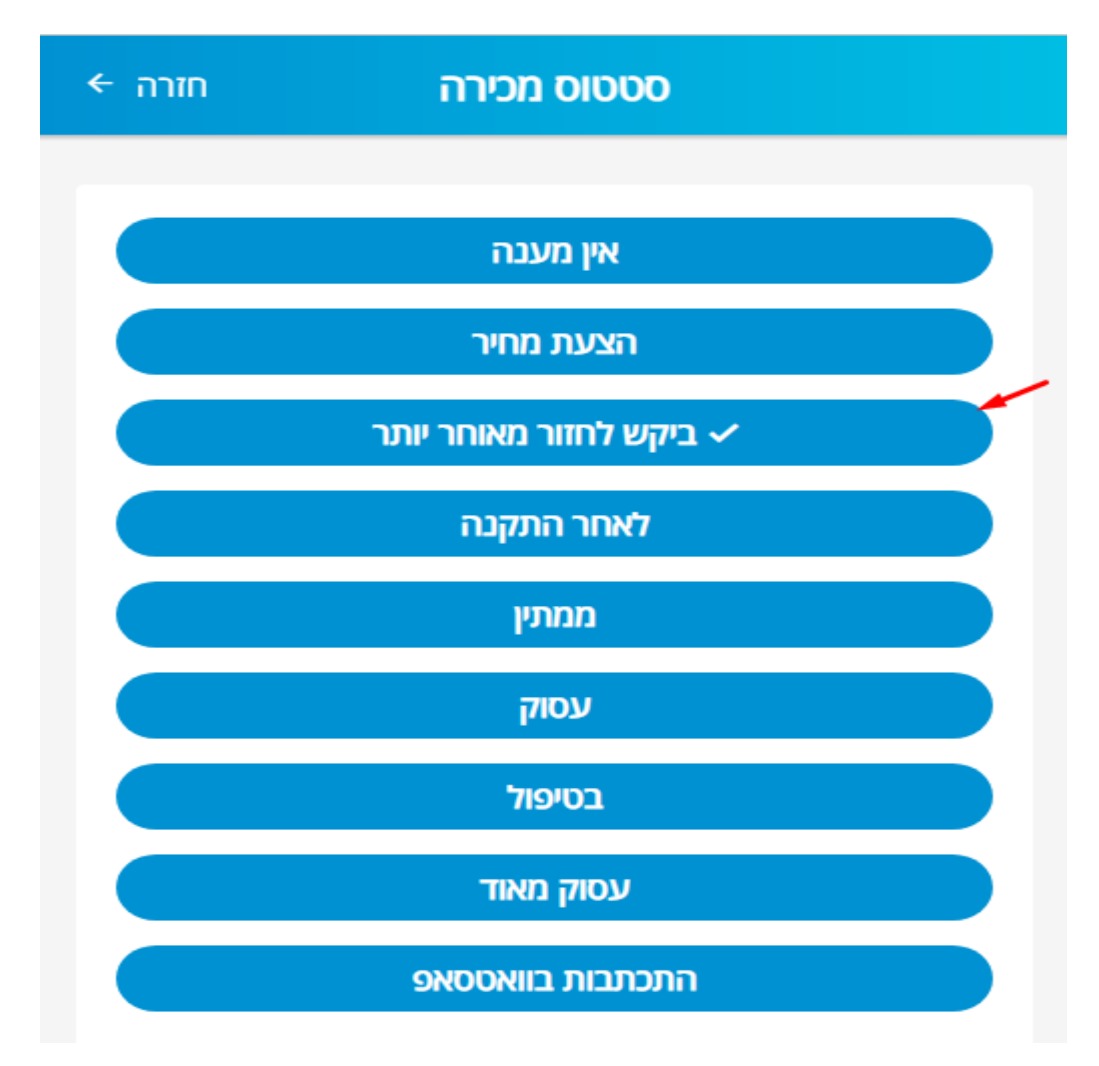

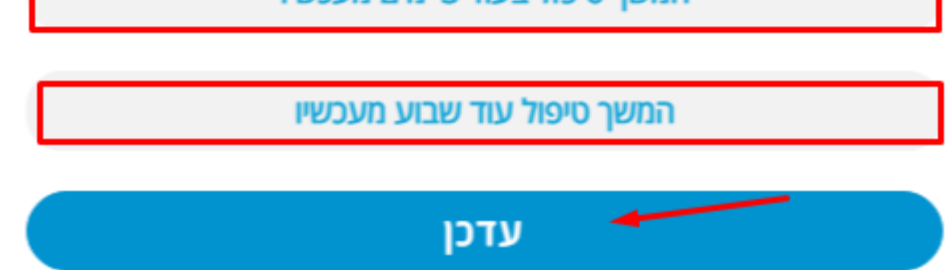

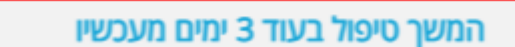

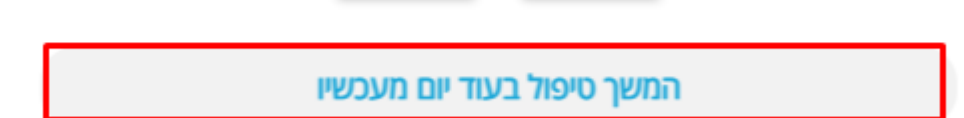

08

00

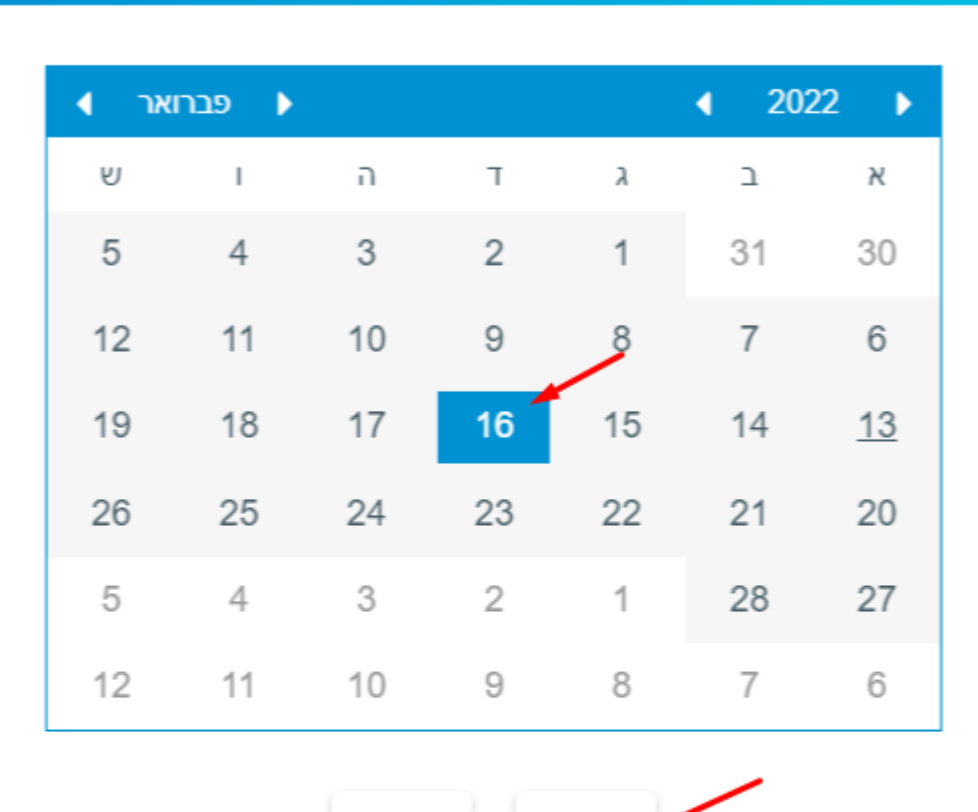

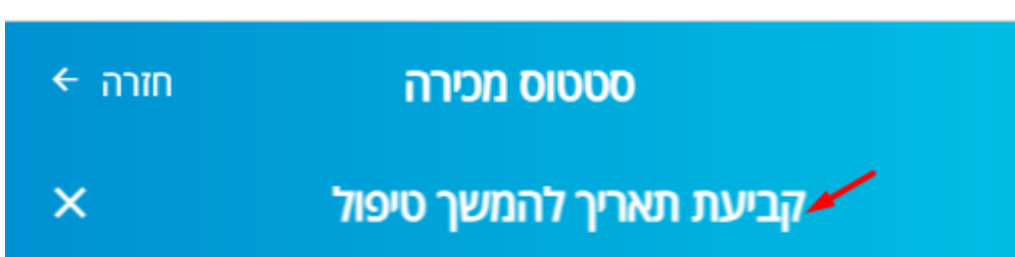

נפתח חלון <u>לקביעת תאריך להמשך טיפול</u> > בתאריכון נקבע את התאריך שבו אנו רוצים לקבל את התזכורת על ידי בחירת התאריך בלוח השנה > נקבע את השעה > עדכן ( ניתן להעזר במועדים האוטומטיים,
 כגון: המשך מעקב בעוד יום מעכשיו / המשך טיפול בעוד 3 ימים מעכשיו, המשך טיפול עוד שבוע מעכשיו)

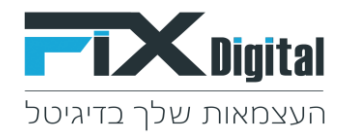

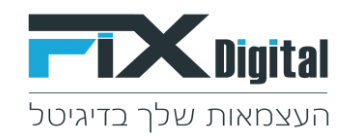

עידכון הערות משיחה בטקסט חופשי – ניתן לעדכן <mark>בהיסטוריה והוספת הערות </mark>

| іבאה ← | לפניה ר                       | לפניה הקודמת ⊖     |
|--------|-------------------------------|--------------------|
|        | ואנות                         | ואם בלקום:         |
| -      | 0522952601                    | טלפון ראשי:        |
|        | <u>sagit@gmail.com</u>        | דוא"ל:             |
|        | שגי <mark>ת</mark> אפליקציה 2 | משוייך ל:          |
|        | ביקש לחזור מאוחר יותר         | סטטוס ליד:         |
|        | זיסטוריה והוספת הערות         |                    |
| ~      | הלקוח (1)                     | רשימת כל הפניות מו |

**כתוב הערה** > שמור > חזרה

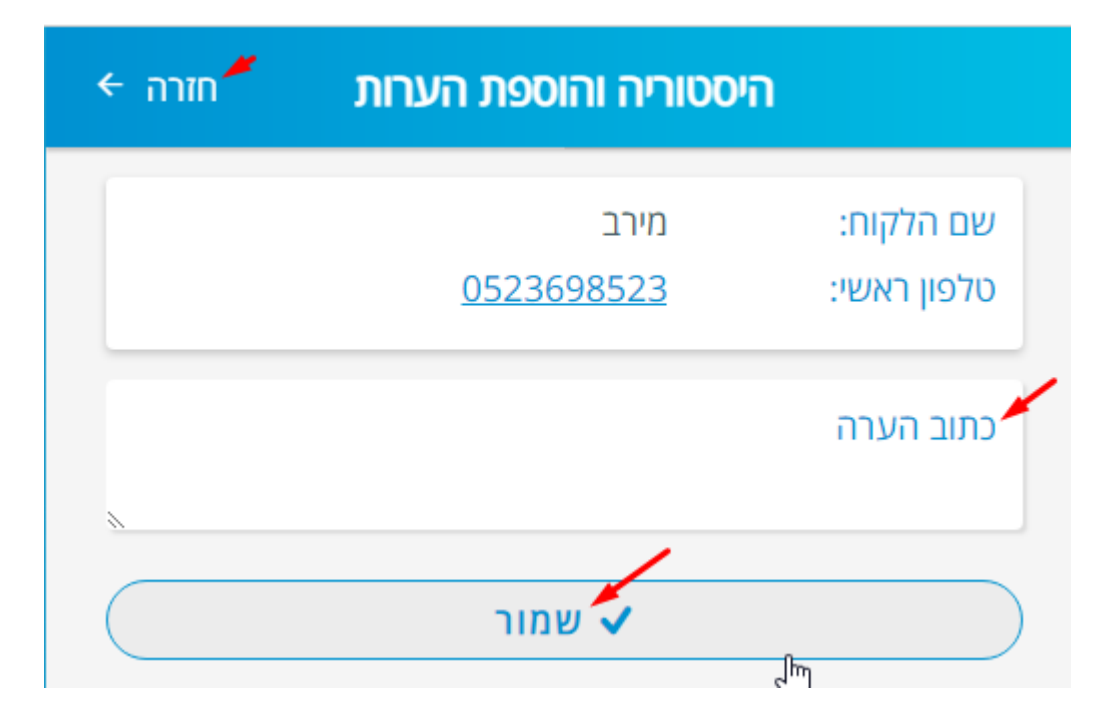

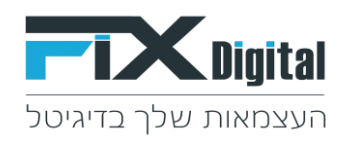

# דוגמא ב' :שלב מכירה > פגישה

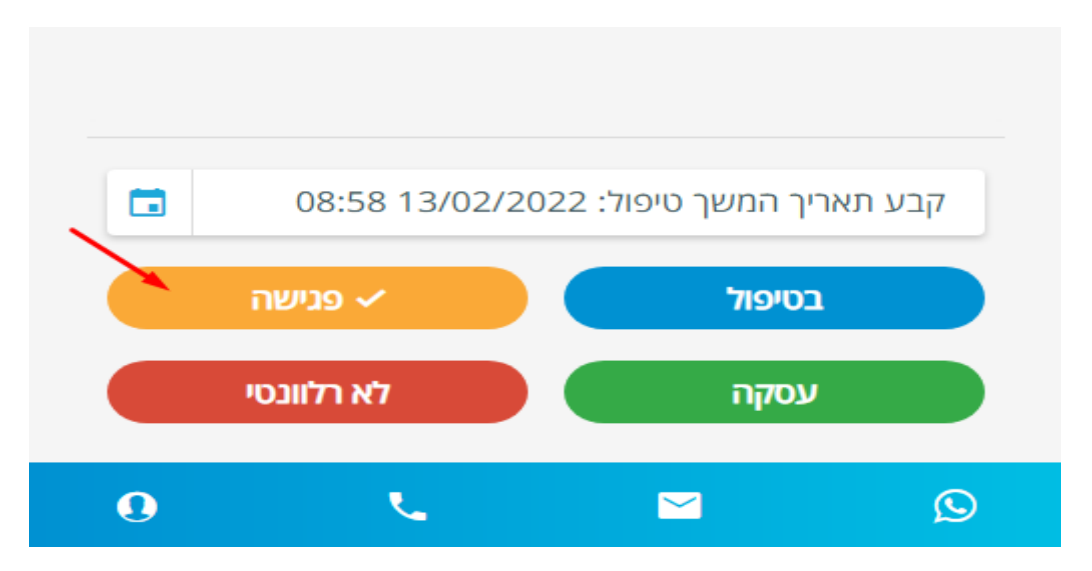

- 🔸 קבע פגישה > כותרת לפגישה > כתוב הערה > בחירת מועד הפגישה בתאריכון > שעה > קבע פגישה.
- הפגישה מתווספת ליומן הטלפון ונשלחת למייל כזימון גם ללקוח וגם למתאם הפגישה על מנת לצרף אותה ליומן האישי.

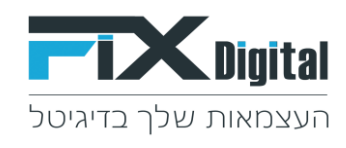

| רה ← חזרה | קבע פגישה |                 |
|-----------|-----------|-----------------|
|           |           | כותרת           |
|           |           | משוייך ל        |
| ~         |           | שגית אפליקציה 2 |
|           |           | כתוב הערה       |

|    | פברואר | •    |    |    | •  | 2022 🕨    |
|----|--------|------|----|----|----|-----------|
| ש  | I.     | n    | т  | ډ  | L  | א         |
| 5  | 4      | 3    | 2  | 1  | 31 | 30        |
| 12 | 2 11   | 10   | 9  | 8  | 7  | 6         |
| 19 | 9 18   | 3 17 | 16 | 15 | 14 | <u>13</u> |
| 20 | 6 25   | 5 24 | 23 | 22 | 21 | 20        |
| 5  | 4      | 3    | 2  | 1  | 28 | 27        |
| 12 | 2 11   | 10   | 9  | 8  | 7  | 6         |

| 09 | ~   | :  | 00  | ~ |  |
|----|-----|----|-----|---|--|
| ิด | ניש | פו | קבע |   |  |

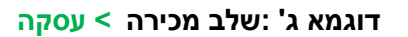

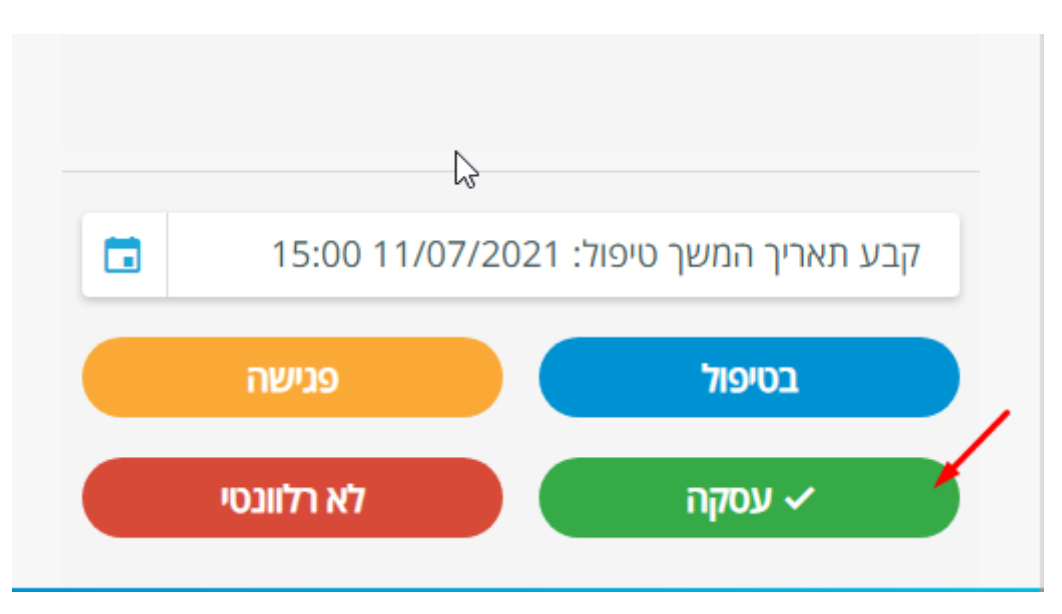

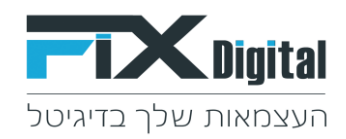

#### < עסקה נסגרה <

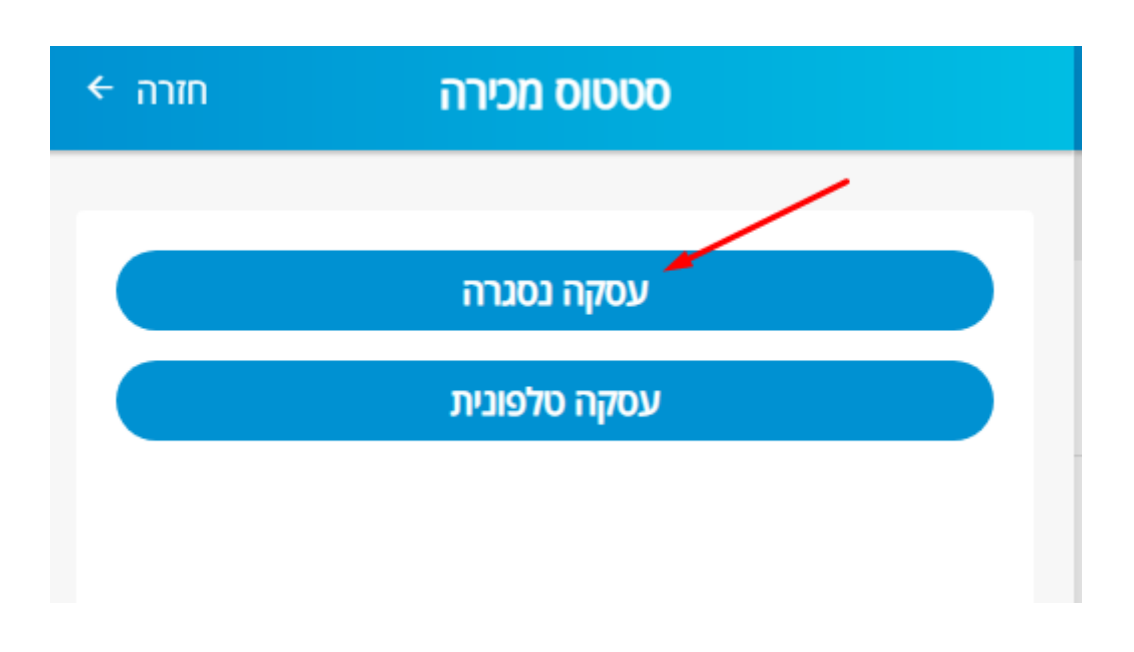

🖌 עדכון סכום העסקה > כותרת > סכום > שמור !

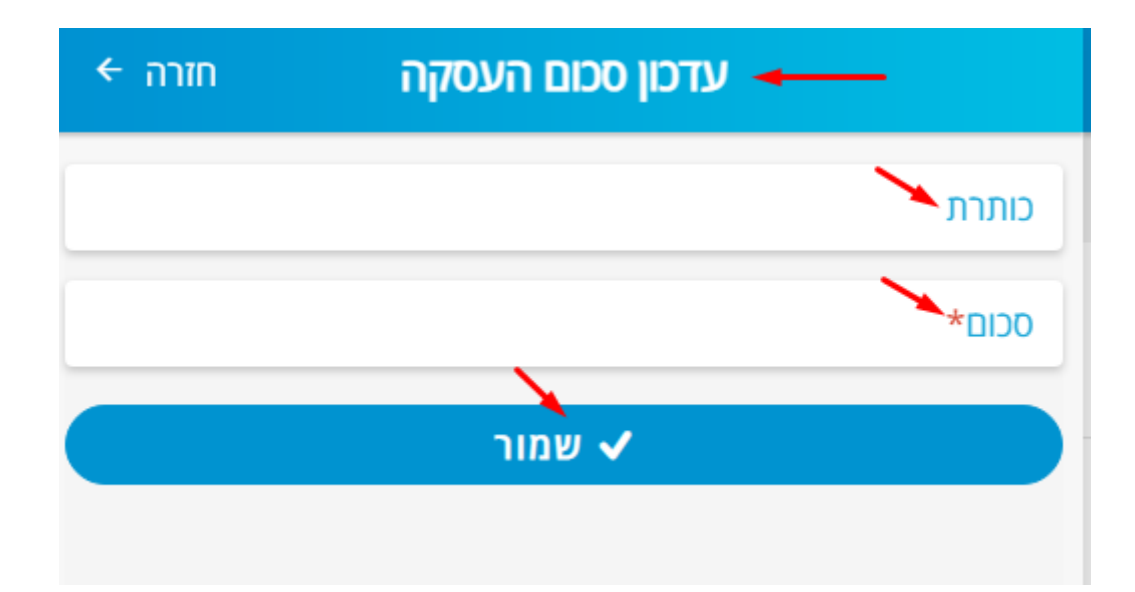

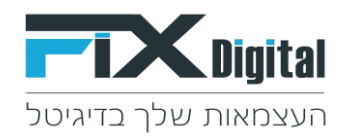

דוגמא ד' :שלב מכירה > לא רלוונטי 🍾

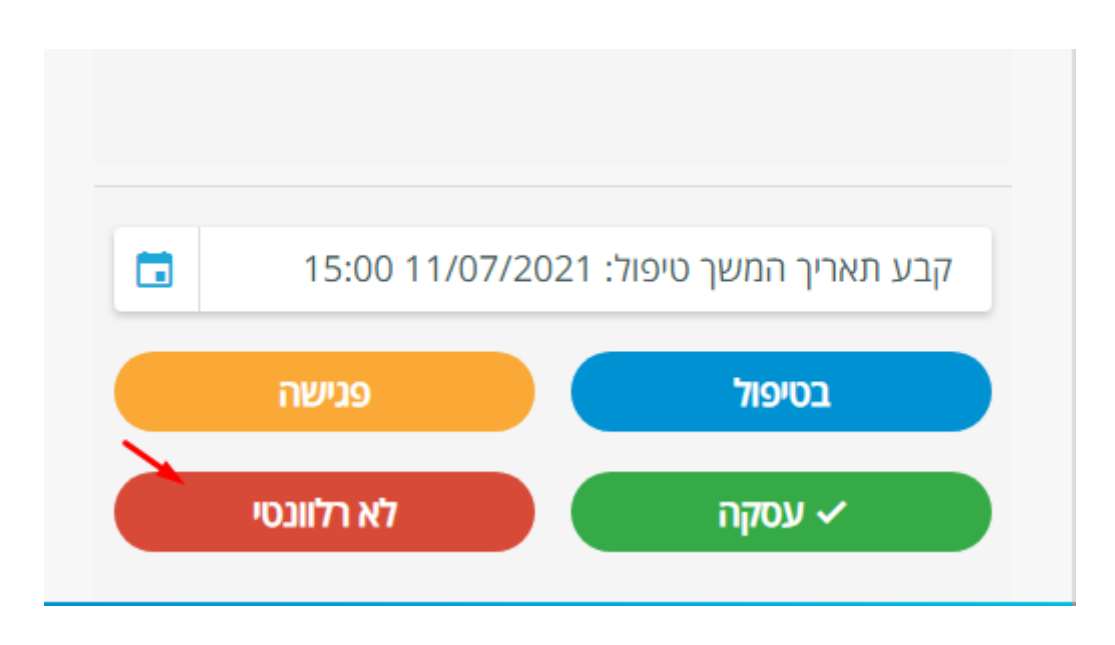

בחירת הסטטוס המתאים 🏼 🎽

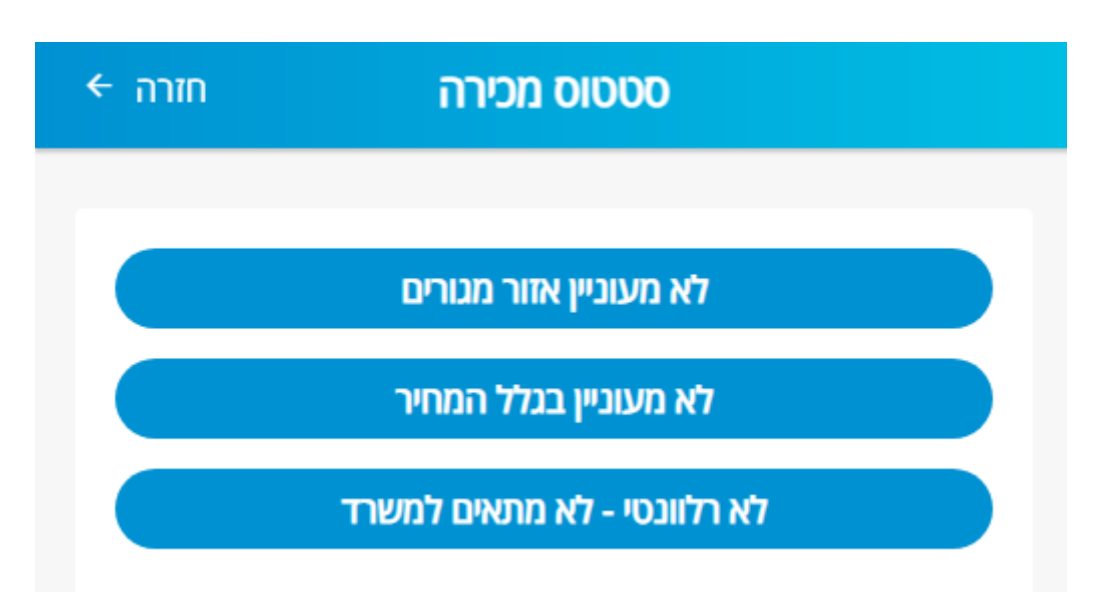

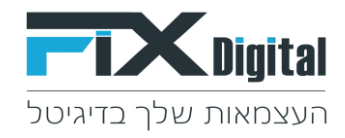

או לחייג ישירות מתוך כרטיס הלקוח SMS / אימייל / WhatsApp אימייל איחת להתחיל שיחת אימייל אימייל אימייל אימייל אי

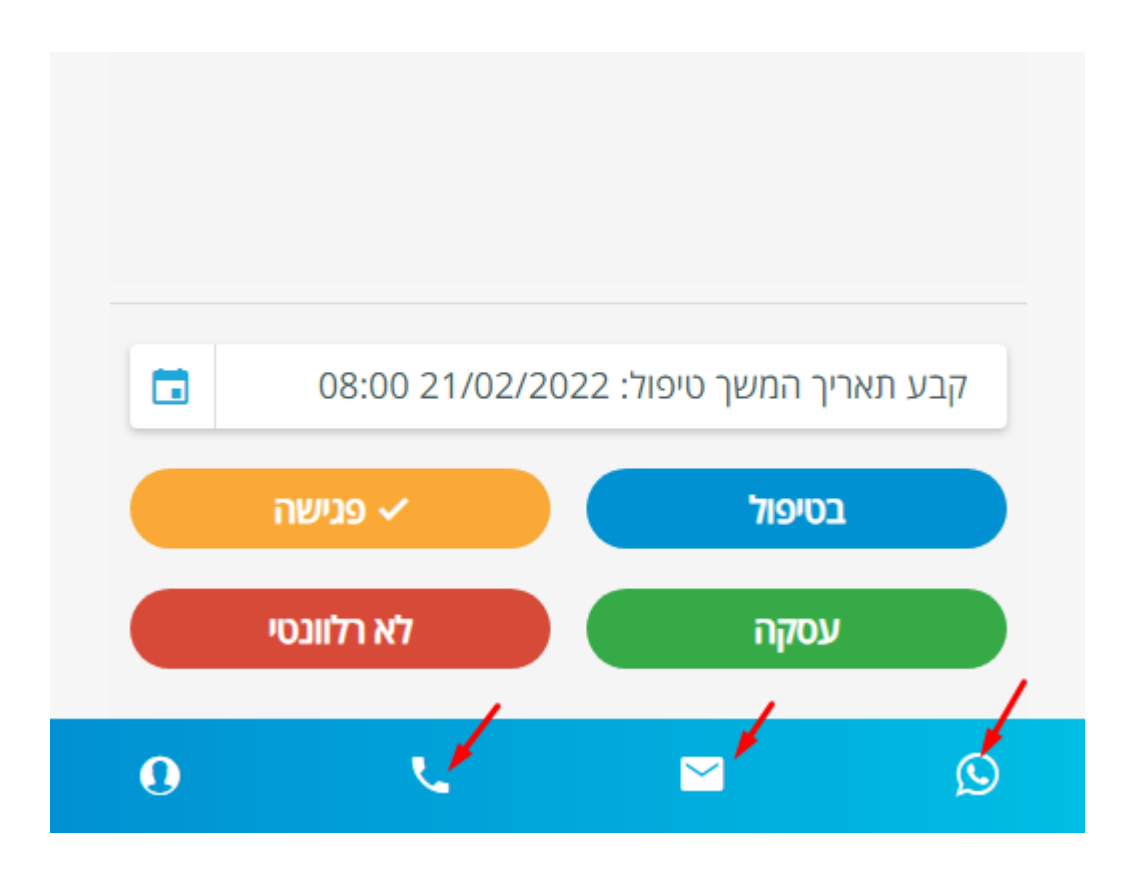

מסנן פניות בטיפול מציג את כל הפניות שיש להם סטטוס להמשך טיפול 🔶

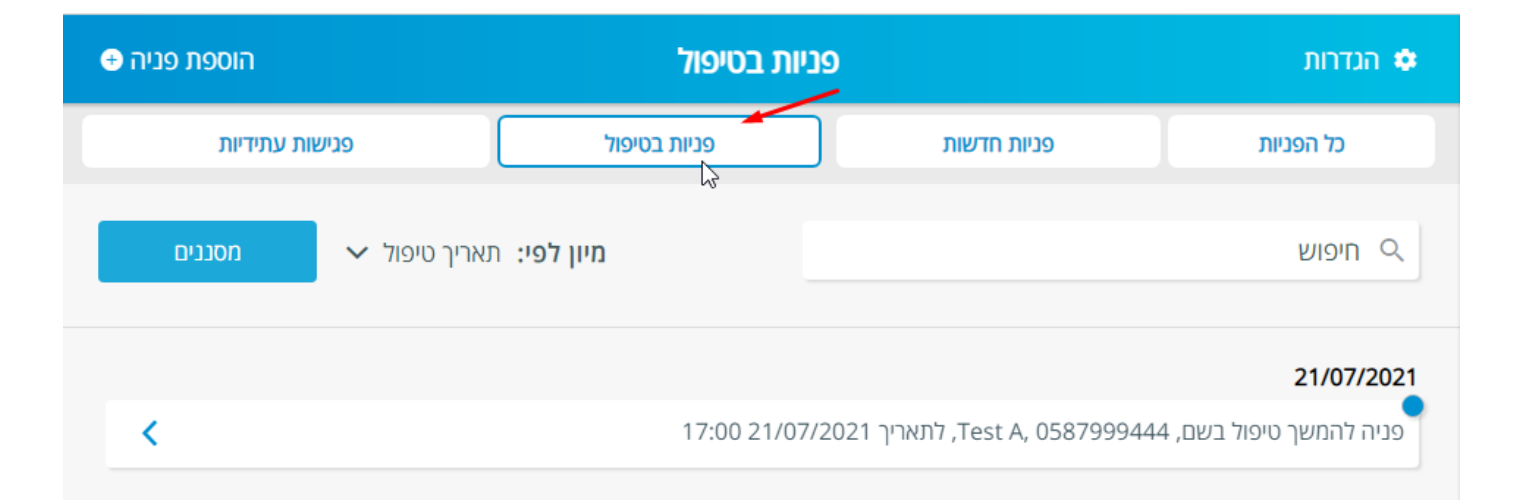

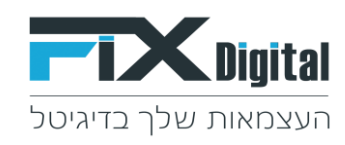

#### מסנן פגישות עתידיות מציג את כל הפניות העתידיות 🔶

| הוספת פניה 🕂 | /                      | אות עתידיות                | 💠 הגדרות                           |                                             |
|--------------|------------------------|----------------------------|------------------------------------|---------------------------------------------|
| ות עתידיות   | פניש                   | פניות בטיפול               | פניות חדשות                        | כל הפניות                                   |
| מסננים       | 🗸 תאריך טיפול          | מיון לפי:                  |                                    | ריפוש Q                                     |
| < 08:00      | עאריך 21/02/2022 נאריך | sagit.gv@gmail.co.il ,054  | וה ל בדיקה שגית חיים בדיקה 5240163 | <b>21/02/2022</b><br>יש לבצע מעקב לאחר פגיש |
|              |                        |                            |                                    | 24/02/2022                                  |
| <            | 08:00 24/02            | david@gmail, בתאריך 2/2022 | וה ל דוד הכי טוב, com ,0587111333. | יש לבצע מעקב לאחר פגיש                      |
|              |                        |                            |                                    |                                             |

רשימת מסננים נוספים ניתן לראות > בלחיצה על מסננים 🔶

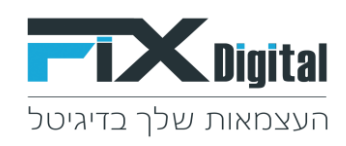

| הוספת פניה €   |             | л                  | שות עתידיו     | פניע      |                        | הגדרות 🌩                |
|----------------|-------------|--------------------|----------------|-----------|------------------------|-------------------------|
| פנישות עתידיות |             | <b>ז</b> בטיפול    | פניוו          |           | פניות חדשות            | כל הפניות               |
| מסננים 🗸 🗸     | נאריך טיפול | <b>מיון לפי:</b> ח |                |           |                        | חיפוש 🔍                 |
|                |             | כל הפניות          |                |           |                        | 21/02/2022              |
|                |             | פניות מהיום        | il.co.il ,0545 | ה 240163  | ל בדיקה שגית חיים בדיק | יש לבצע מעקב לאחר פגישה |
|                | פניות חדשות |                    |                |           |                        | 24/02/2022              |
| _              |             | פניות בטיפול       | ivid@gmail.    | com ,0587 | ל דוד הכי טוב, 111333  | יש לבצע מעקב לאחר פגישה |
| ~              |             | פגישות עתידיות     |                |           |                        |                         |
|                |             | כל העסקאות         |                |           |                        |                         |
|                | עקב ישן     | פניות עם תאריך מ   |                |           |                        |                         |
|                | ים          | לקוחות לא רלוונטי  |                |           |                        |                         |
|                |             | כל הפגישות         |                |           |                        |                         |

ניתן למיין כל מסנן לפי תאריך טיפול / תאריך יצירה / תאריך עדכון אחרון. 🔶

| ווספת פניה 🕣 | a           | פגישות עתידיות                  |                                   | הגדרות 🗢               |
|--------------|-------------|---------------------------------|-----------------------------------|------------------------|
| יות          | פנישות עתיד | פניות בטיפול                    | פניות חדשות                       | כל הפניות              |
| מסננים       | 🔨 ריך טיפול | <b>מיון לפי:</b> תא             |                                   | ריפוש 🤇                |
|              | ~           | תאריך טיפול                     |                                   | 21/02/2022             |
| <            | 08:00 21/   | mail.co.il ,0545.               | אה ל בדיקה שגית חיים בדיקה 240163 | יש לבצע מעקב לאחר פגיש |
|              | רון         | תאריך עדכון אחו                 |                                   | 24/02/2022             |
| <            | 08:00 24    | david@gmail.c, בתאריך 4/02/2022 | נס ל דוד הכי טוב, 0587111333, com | יש לבצע מעקב לאחר פגיש |

#### \*הגדרת המסננים נשמרת כברירת מחדל לכניסה הבאה

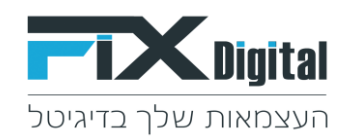

# + הוספת פניה באופן ידני > הוספה פניה 🗲

| הוספת פניה 🕂 |              | ישות עתידיות       | הגדרות 🔅    |           |
|--------------|--------------|--------------------|-------------|-----------|
| ות עתידיות   | פגיש         | פניות בטיפול       | פניות חדשות | כל הפניות |
| מסננים       | 🗸 אריך טיפול | <b>מיון לפי:</b> ת |             | חיפוש 🔍   |

נפתח חלון הוספת פנייה, יש למלא בו את כל פרטי הלקוח - שם הלקוח, דוא"ל , טלפון ראשי , מקור הגעה , משוייך א. (הכוונה למשתמש מערכת המטפל בפניה) שלב מכירה > שמור

| שמור | הוספת פניה ידנית | חזרה ←       |
|------|------------------|--------------|
|      |                  | שם הלקוח     |
|      |                  | דוא"ל        |
|      |                  | * טלפון ראשי |
|      |                  | מקור הגעה    |
| ~    |                  | משוייך ל     |
|      |                  | שלב מכירה    |
| ~    |                  | חדש          |
| ~    |                  | סטטוס מכירה  |
|      | שמור 🗸           |              |

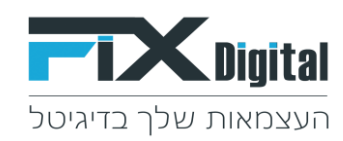

#### הגדרות

#### < מצד ימין למעלה הגדרות

| הוספת פניה €   | כל הפניות                                      | <b>⊳</b>                      | הנדרות                  |
|----------------|------------------------------------------------|-------------------------------|-------------------------|
| פגישות עתידיות | פניות בטיפול                                   | פניות חדשות                   | כל הפניות               |
| אריך טיפול 🗸 🗸 | <b>מיון לפי:</b> ת                             |                               | רופוש 🤉                 |
|                |                                                |                               | 8/06/2021               |
| <              | 12:00 8                                        | 0587333999, לתאריך 8/06/2021  | פניה להמשך טיפול בשם, 9 |
|                |                                                |                               | 11/07/2021              |
| ۲ ۱            | Test, 0581, בתאריך 11/07/2021, 5:00 Test, 0581 | וה ל 1478523, trst@gmail.com  | יש לבצע מעקב לאחר פגיש  |
|                |                                                |                               | 12/07/2021              |
| <              | 04:45 12/07/2021 לתאריך, asaf@te               | ולי חלילה, 0587222333, st.com | פניה להמשך טיפול בשם, ר |
|                |                                                |                               | 19/07/2021              |
| 2              | סומי מקמפייו נואר ב 9:30 19/07/2021            | Asaf Test. 0583999. מאפיק פרנ | 668 התקרלה פויה חדשה.   |

# הוספה ועריכת סטטוסים 🍃

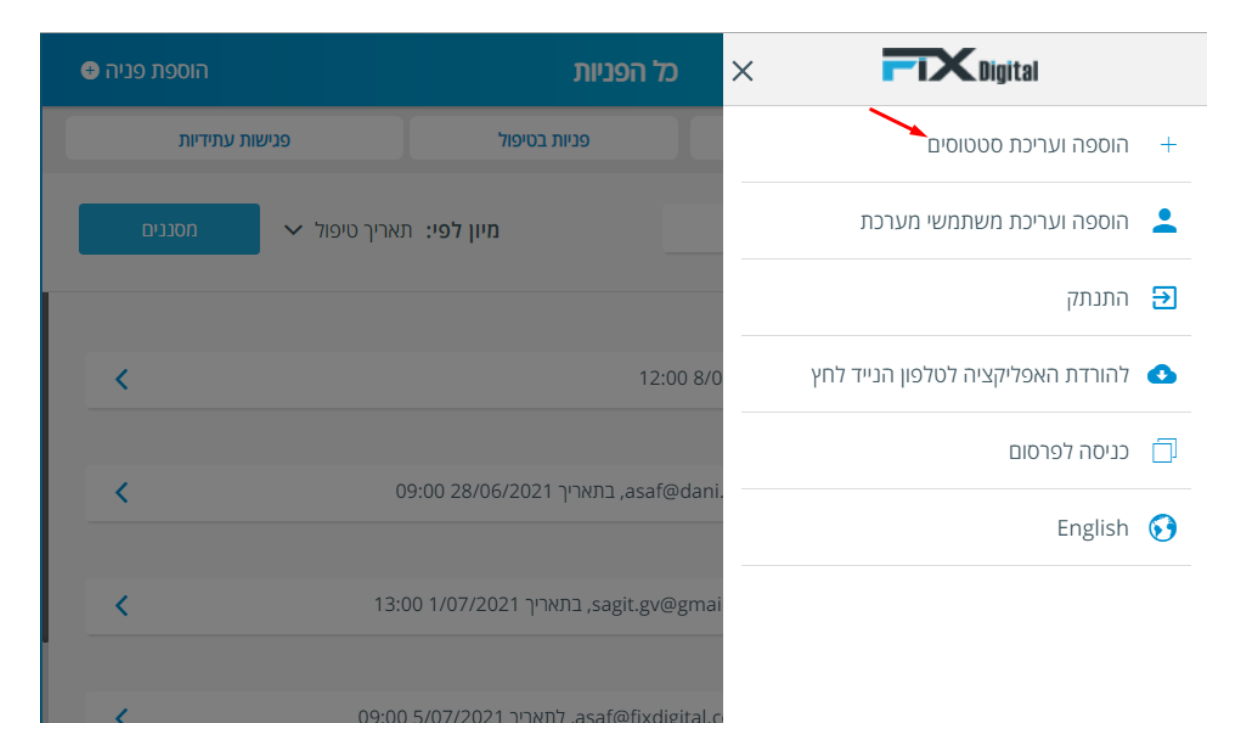

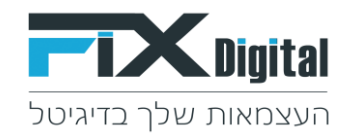

בחירת שלב מכירה אליו נרצה להוסיף סטטוס חדש בטיפול / לא רלוונטי / פגישה / עסקה >

מתחת לכל שלב מכירה ניתן להוסיף סטטוס לאותו שלב מכירה באייקון + הוספת סטטוס

| כ <i>ל</i> הפניות           | סים ×   | הוספה ועריכת סטטו           |
|-----------------------------|---------|-----------------------------|
| פניות בטיפול                |         | בטיפול                      |
|                             | 8/0     | הצעת מחיר                   |
|                             | 8 / 0 0 | בטיפול                      |
|                             | 8 / 0 0 | ממתין                       |
| 12:00 8/0                   | 8 / 0 0 | עסוק                        |
|                             | 8 / 0 0 | עסוק מאוד                   |
| 5/2021 בתאריך, asaf@dani.   | 8 / 0 0 | ביקש לחזור מאוחר יותר       |
|                             | 8 🖊 🗅   | התכתבות בוואטסאפ            |
| ובתאריך 21, sagit.gv@gmai   | 0       | + הוספת סטטו                |
| 1 לתאריך, asaf@fixdigital.c |         | לא רלוונטי                  |
| Test, 058147, בתאריך 2021'  | 8 / 0   | לא מעוניין אזור מגורים      |
|                             | 8 / 0 0 | לא מעוניין בגלל המחיר       |
| 04:15 12/0                  | 8 / 0   | לא רלוונטי - לא מתאים למשרד |
| :45 12/07/2021 לתאריך tes   | •       | + הוספת סטטו                |

www.fixdigitalltd.com | 073-2197246 | פקס- 073-2197233 | טל'- 51205 | סל'- 673-2197246 | סרקון 67

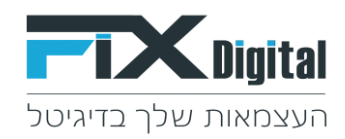

בחירת שם לסטטוס – לדוגמא : אין מענה.

סדר תצוגה – מיקום הסטטוס בתצוגה של הסטטוס תחת אותו שלב מבירה, נציין זאת במספר 1, 2 , 3 ואילך. > שמור

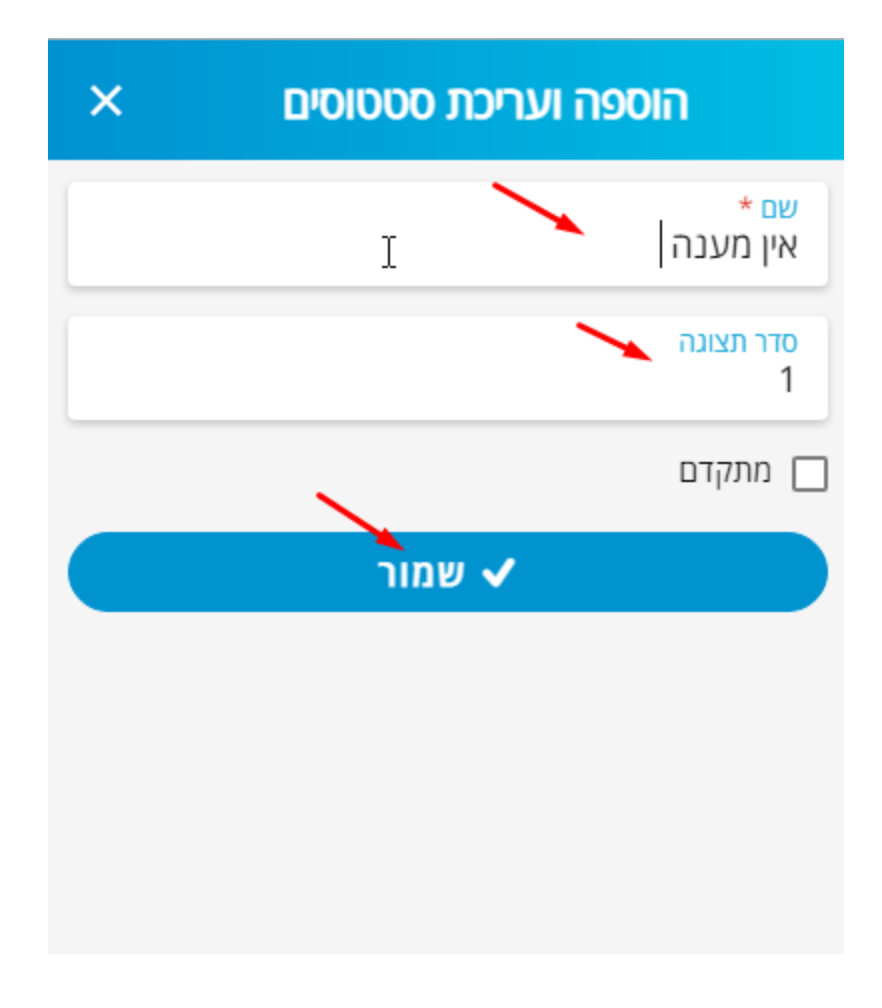

ניתן לשנות את מיקום הסטטוס גם על ידי לחיצה על החצים.

| יפול    | בט                    |
|---------|-----------------------|
| 8 / 0   | אין מענה              |
| 0/00    | הצעת מחיר             |
| ◎ ∕     | ביקש לחזור מאוחר יותר |
| ⊗ ∕ ⊙ ⊙ | לאחר התקנה            |
| ⊗ ∕ ⊙ ⊙ | לפניי תיקון           |

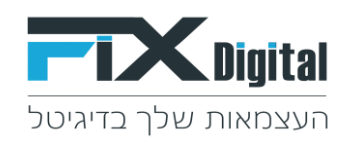

#### ניתן לראות שסטטוס אין מענה התווסף ומוקם ראשון בסטטוסים תחת שלב מכירה בטיפול

| <b>סטטוס מכירה</b> חזרה | הוספת פניה 📀 |                 | כל הפניות                         |                                  | הגדרות 🗢                           |
|-------------------------|--------------|-----------------|-----------------------------------|----------------------------------|------------------------------------|
|                         | שות עתידיות  | פגיע            | פניות בטיפול                      | פניות חדשות                      | כל הפניות                          |
| אין מענה                | ממננוס       | זוגבוב נווסול 🗙 | מווו לסוי                         |                                  |                                    |
| הצעת מחיר               | 1011         | • 119.0 [-110   | נויון <i>ו</i> פי.                |                                  |                                    |
| ביקש לחזור מאוחר יותר   |              |                 |                                   |                                  | 8/06/2021                          |
| ממתין                   | <            |                 | 12:0                              | 0 8/06/2021, לתאריך 0587333999   | פניה להמשך טיפול בשם, ו            |
| עסוק                    | ₿.           |                 |                                   |                                  | 28/06/2021                         |
| עסוק מאוד               | <            | 0               | asaf@, בתאריך 28/06/2021, asaf@   | ם, דני דין, 3030666333, dani.com | מתעניין שהפך לעסקה בש              |
| בטיפול                  | 1            | 13.0            | המאריר 1/07/2021 בתאריר sagit gv@ | amail.com 0522952123 ח ענים      | 1/07/2021<br>מתענייו שהפר לעמקה בש |
| התכתבות בוואטסאפ        |              | 13.0            | o horzozi i inizi agirgi e        | gridi.com, 002232(22)            | 5/07/2021                          |

#### הוספה ועריכת משתמשי מערכת ≻

|   | × Digital                         | פגישות עתידיות     |               | הוספת פניה 🕀 |
|---|-----------------------------------|--------------------|---------------|--------------|
| + | הוספה ועריכת סטטוסים              | פניות בטיפול       | פגיש          | ות עתידיות   |
| • | הוספה ועריכת משתמשי מערכת         | <b>מיון לפי:</b> ת | 🗸 אריך טיפול. | מסננים       |
| € | התנתק                             |                    |               |              |
| 0 | להורדת האפליקציה לטלפון הנייד לחץ |                    |               |              |

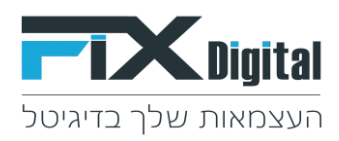

# עריכת משתמש קיים > עפרון

| הוספה ועריכת משתמשים                 |   |
|--------------------------------------|---|
| וגית אפליקציה 2                      | / |
| פיה ועריכה של כל הלקוחות, משתמש מנהל |   |
| ר.אל אפליקציה דמו                    |   |
| פיה ועריכה של כל הלקוחות             |   |
| • UI II                              |   |
| פיה ועריכה של כל הלקוחות             |   |
| סף עמירה                             |   |
| פיה ועריכה של כל הלקוחות, משתמש מנהל | - |
| FIXDIGITAL והד                       |   |
| סיה וערירה של כל הלקוחות. משחמש מנהל |   |

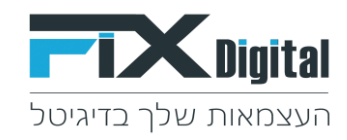

הגדרת הרשאות לצפייה בפניות

> האם לאפשר צפייה בכל הלידים או רק בלידים של המשתמש

> הרשאות לשדות > האם להסתיר או להציג

> שמור

|           | וש נועו כונ                                                             | שמור הוספת משתנ                                                                                                    |
|-----------|-------------------------------------------------------------------------|----------------------------------------------------------------------------------------------------|
|           |                                                                         | שם פרטי*<br>שגית                                                                                                   |
|           |                                                                         | שם משפחה∗<br>אפליקציה 2                                                                                            |
|           |                                                                         | * דוא"ל<br>sagit.gv@gmail.com                                                                                      |
|           |                                                                         | טלפון ראשי <b>∗</b><br>0522952608                                                                                  |
|           | :                                                                       | הרשאת משתמשים לצפייה בפניו                                                                                         |
| $\square$ | צפיה בלידים שלי                                                         | צפייה בכל הלידים                                                                                                   |
| $\square$ | עריכת לידים שלי                                                         | עריכת כל הלידים                                                                                                    |
|           | מנהל                                                                    | аשתמש                                                                                                    |
|           |                                                                         |                                                                                                    |
|           | <u>`</u>                                                                | הרשאות לשדות                                                                                                    |
|           | שם הלקוח הצנ                                                            | הרשאות לשדות<br>שם הלקוח הסתר                                                                                      |
|           | שם הלקוח הצנ<br>דוא"ל הצג                                               | הרשאות לשדות<br>שם הלקוח הסתר<br>דוא"ל הסתר                                                                        |
|           | שם הלקוח הצנ<br>דוא"ל הצג<br>טלפון ראשי הצג                             | הרשאות לשדות<br>שם הלקוח הסתר<br>דוא"ל הסתר<br>טלפון ראשי הסתר                                                     |
|           | שם הלקוח הצנ<br>דוא"ל הצג<br>טלפון ראשי הצג<br>משוייך ל הצג             | הרשאות לשדות<br>שם הלקוח הסתר<br>דוא"ל הסתר<br>טלפון ראשי הסתר<br>משוייך ל הסתר                                    |
|           | שם הלקוח הצנ<br>דוא"ל הצג<br>טלפון ראשי הצג<br>משוייך ל הצג             | הרשאות לשדות<br>שם הלקוח הסתר<br>דוא"ל הסתר<br>טלפון ראשי הסתר<br>משוייך ל הסתר<br>מחיר הסתר                       |
|           | שם הלקוח הצנ<br>דוא"ל הצג<br>סלפון ראשי הצג<br>משוייך ל הצג<br>מחיר הצנ | הרשאות לשדות<br>שם הלקוח הסתר<br>דוא"ל הסתר<br>טלפון ראשי הסתר<br>משוייך ל הסתר<br>מחיר הסתר<br>נתונים נוספים הסתר |

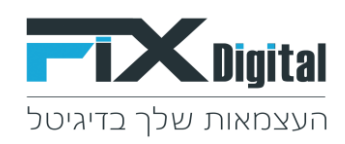

# הסרת משתמש > ב - X

| ×   | הוספה ועריכת משתמשים                                     |
|-----|----------------------------------------------------------|
| 1   |                                                          |
| 8 / | שגית אפליקציה 2<br>צפיה ועריכה של כל הלקוחות, משתמש מנהל |
| 8 🦯 | בת-אל אפליקציה דמו                                       |
|     | צפיה ועריכה של כל הלקוחות                                |
| 8 / | שי UI<br>צפיה ועריכה של כל הלקוחות                       |
| 8 / | אסף עמירה<br>צפיה ועריכה של כל הלקוחות, משתמש מנהל       |
| 8 🖊 | FIXDIGITAL אוהד<br>צפיה ועריכה של כל הלקוחות, משתמש מנהל |
|     | הוספת משתמש מערכת 😫                                      |

#### הוספת משתמש חדש במערכת

| ×   | הוספה ועריכת משתמשים                  |
|-----|---------------------------------------|
|     |                                       |
| 😣 🧪 | שגית אפליקציה 2                       |
|     | צפיה ועריכה של כל הלקוחות, משתמש מנהל |
| 8 / | בת-אל אפליקציה דמו                    |
|     | צפיה ועריכה של כל הלקוחות             |
| 8 🧪 | שי UI                                 |
|     | צפיה ועריכה של כל הלקוחות             |
| 8 🧪 | אסף עמירה                             |
|     | צפיה ועריכה של כל הלקוחות, משתמש מנהל |
| 8 🧪 | FIXDIGITAL אוהד                       |
| < N | צפיה ועריכה של כל הלקוחות, משתמש מנהל |
|     |                                       |
|     | הוספת משתמש מערכת 😫                   |

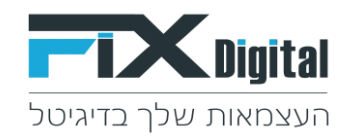

יש למלא את הפרטים הבאים : שם פרטי , שם משפחה, דוא"ל , טלפון ראשי.

הגדרת הרשאות לצפייה בפניות

- > להגדיר האם לאפשר צפייה בכל הלידים או רק בלידים של המשתמש
  - > הרשאות לשדות >להגדיר האם להסתיר או להציג

> שמור

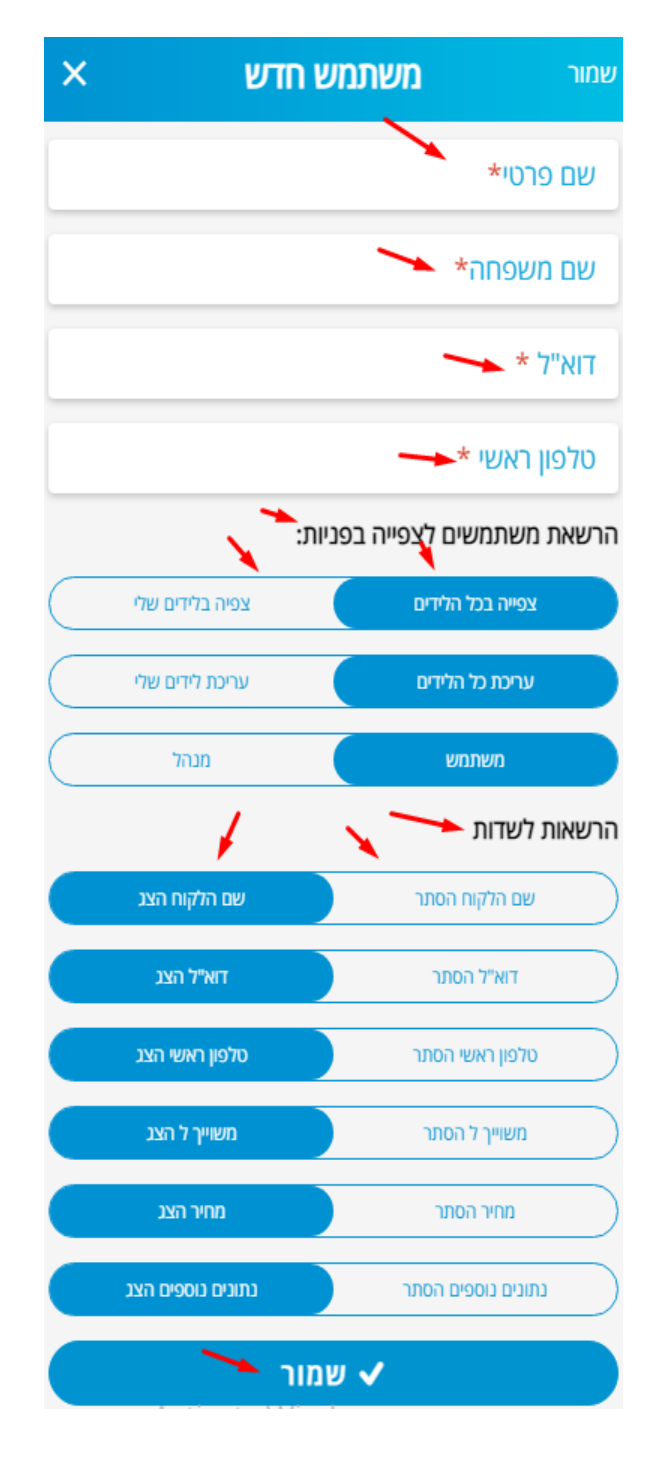

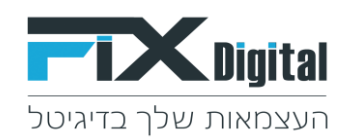

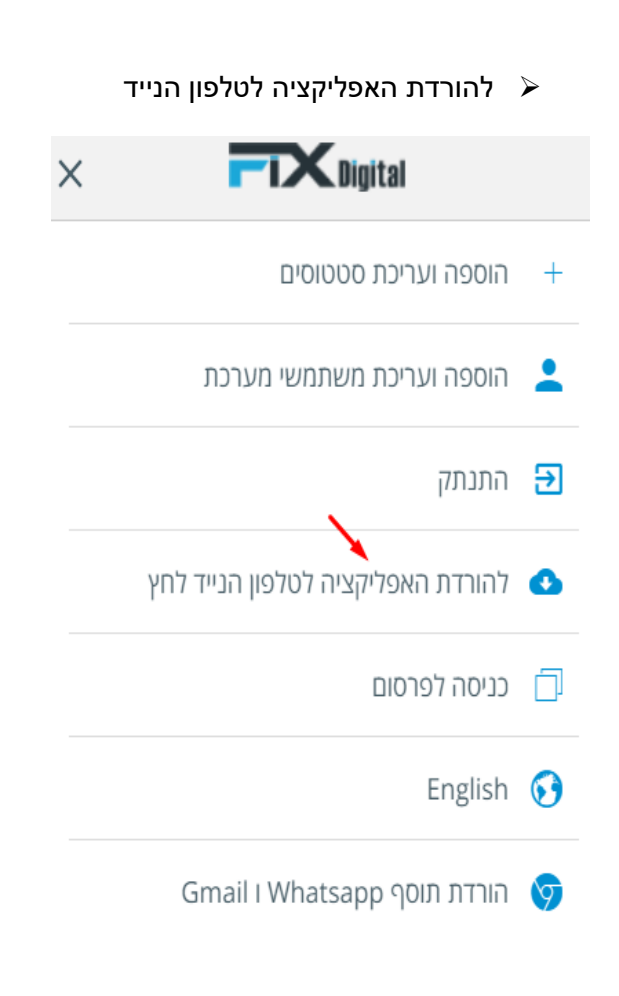

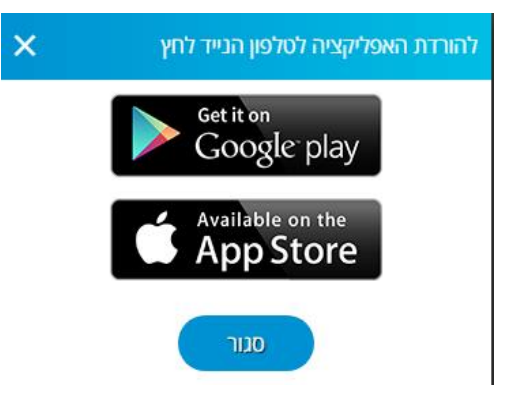

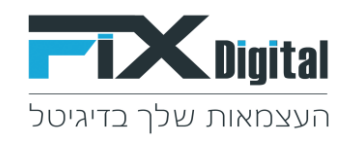

כניסה לפרסום > מעביר אותנו למימשק הניהול <u>למדריך מסך הפניות במימשק הניהול לחץ פה !</u>

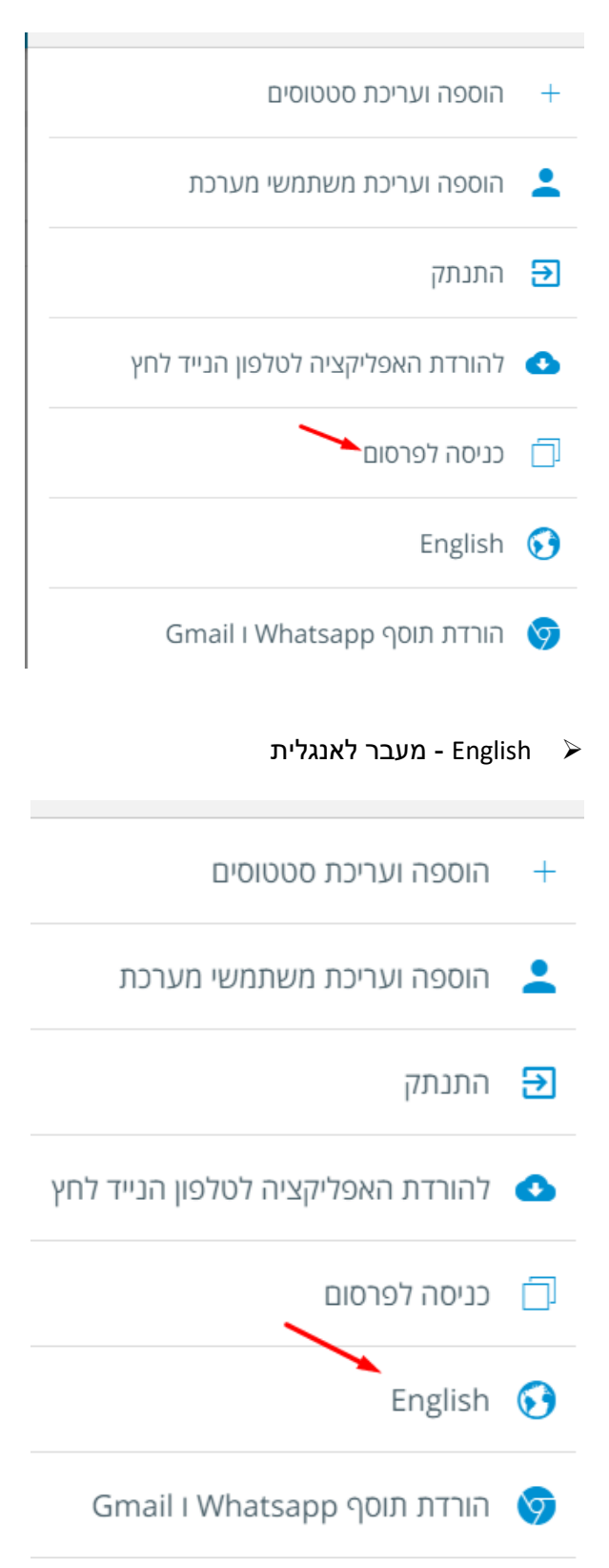

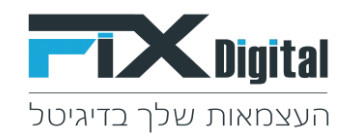

- ובממשק ה Whatsapp Web ו Whatsapp קיימת אפשרות שממשק ה CRM יוצג בתוך ממשק ה WhatsApp Web ובממשק ה GMAIL ה GMAIL, וכך ניתן להתכתב תוך כדי שימוש בתוך ה CRM ולהוסיף אנשי קשר מתוך Whatsapp וה GMAIL ישירות קתוך ה CRM או לעדכן הערות והתכתבויות בתוך הכרטיס ב CRM ישירות מתוך הוואטסאפ וה GMAIL
  - 1. יש להוריד את התוסף ולהתקין אותו בדפדפן הגלישה שלכם בכרום
    - 2. לאחר מכן להפעיל אותו
- 3. תוצג בצד הממשק של הוואטסאפ וה GMAIL כניסה לתוך הפיקס דיגיטל Turbo CRM > יש להקליד את הסיסמה ומאותו רגע מערכת ה CRM תוצג באופן קבוע כאשר נגלוש מדפדפן זה.
  - 4. ישנה תמיד אפשרות לכבות את התוסף בדפדפן על מנת להסתיר את ה CRM Turbo

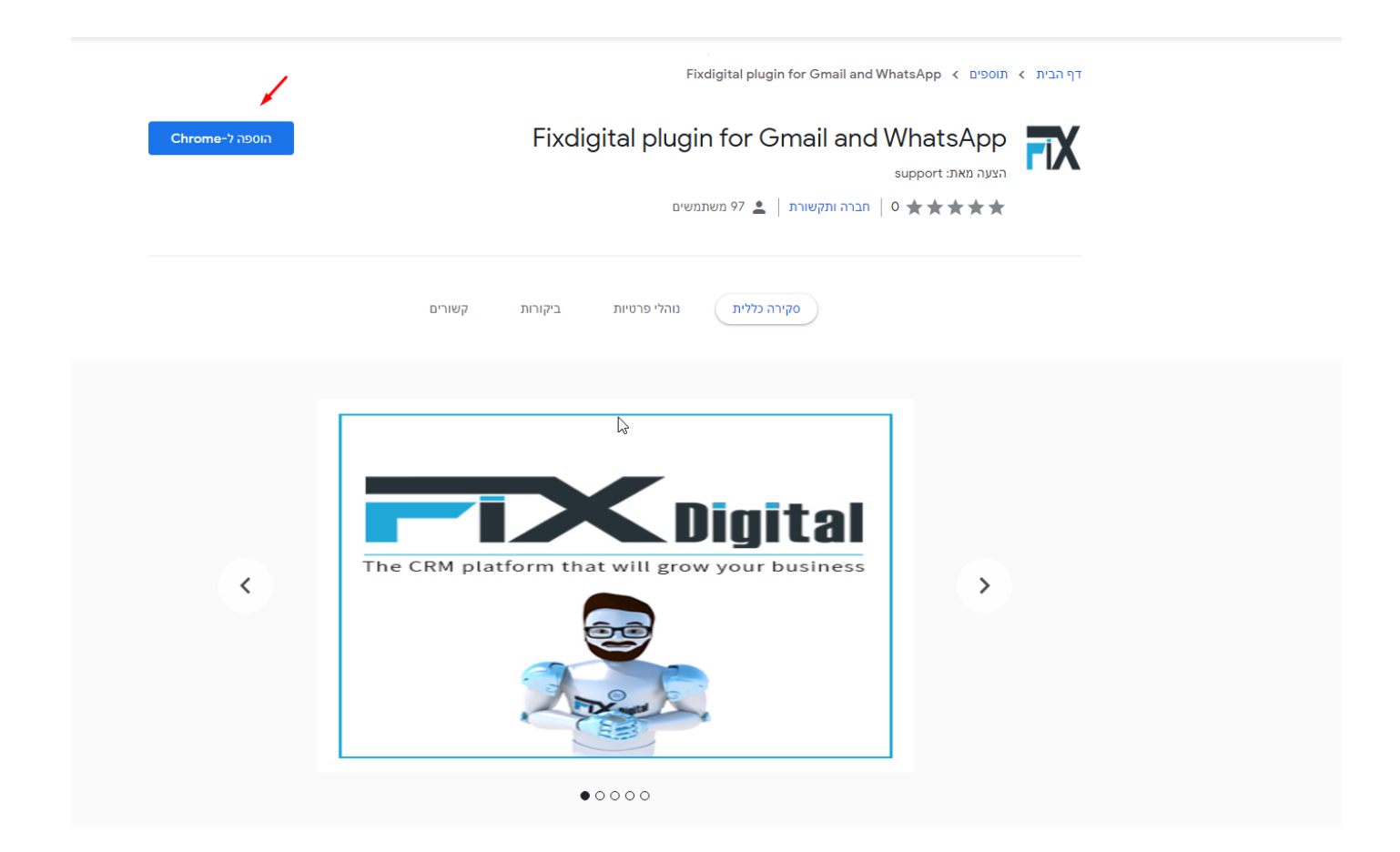

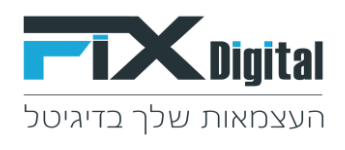

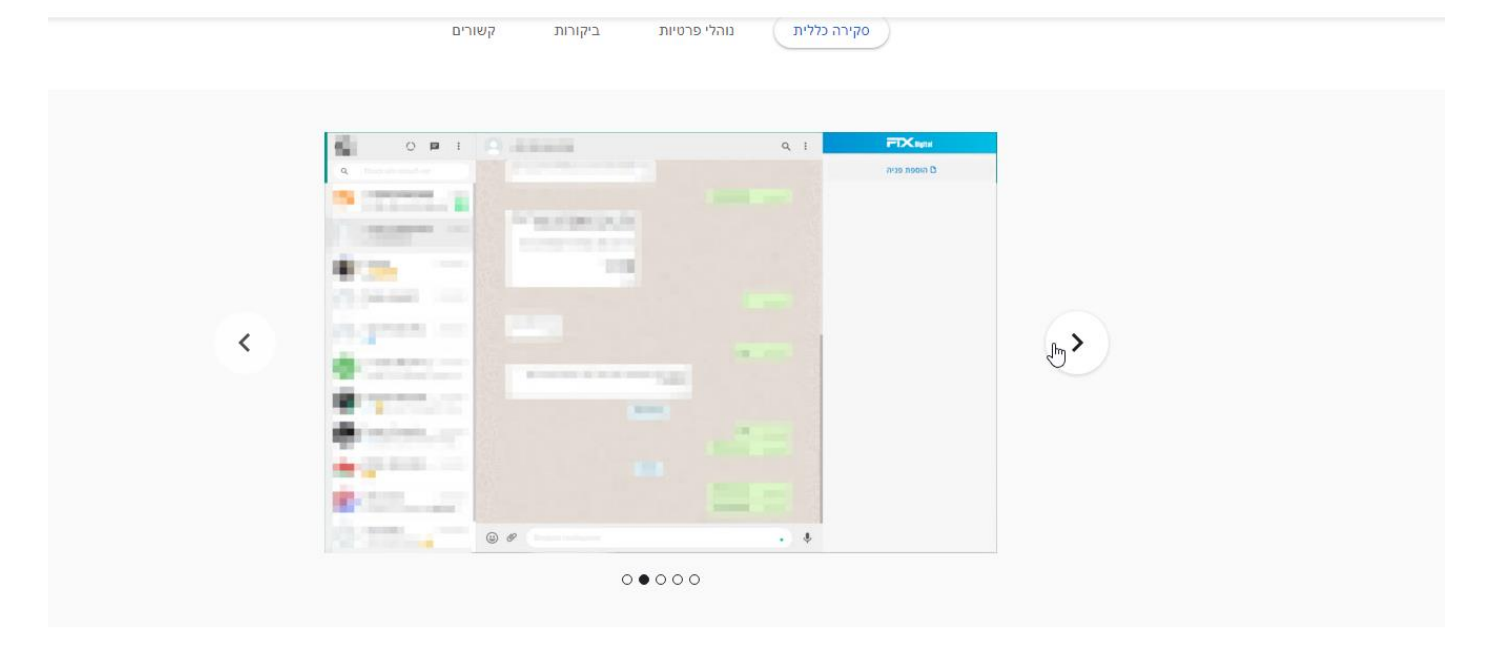

|   | = M Gmail      | Q Search mail          | 144<br>144                                                                                                    |     | 0 8 = (                             |   |
|---|----------------|------------------------|----------------------------------------------------------------------------------------------------|-----|-------------------------------------|---|
|   | - Compose      | □· C :                 | 1-3:43                                                                                                    |     |                                     |   |
|   | appendix a     | C Primary              | 🚊 Social 🛛 🐐 Prenctions                                                                                                    |     | Foodigital Gmail אראי בחכים הבאים ל |   |
|   | * Stated       | Get started with Gmail |                                                                                                    | x   | -<br>Ruðgslannurð krunn usð v       |   |
| < | > Sert         | Customise your index   | θ Chang profile<br>mage and emails 0 for 6 domain for<br>made                                                                                                    |     |                                     | æ |
|   | Meet           | 0 \$ 100               | A 1000000000000000000000000000000000000                                                                                                    | 10. |                                     |   |
|   | B New meeting  |                        |                                                                                                    | -   |                                     |   |
|   | Join a meeting | 9.0                    | 10.000                                                                                                    |     | and and                             |   |
|   | Hangouts       | 0 ¢                    | And a state of the second second seco | 12  |                                     |   |
|   | <b>G</b> EI +  |                        |                                                                                                    | 100 | 11                                  |   |

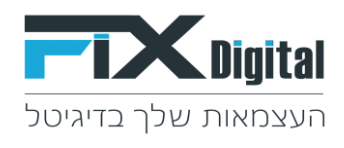

|   | = M Gmail                     | Q. desethmat                                                        | #           |                                                                                                    | : : : : : : : : : : : : : : : : : : :                                                      |   |  |
|---|-------------------------------|---------------------------------------------------------------------|-------------|----------------------------------------------------------------------------------------------------|--------------------------------------------------------------------------------------------|---|--|
|   | + Compose                     | ·                                                                   |             | 1042 (C.) 107                                                                                                    | FDXays                                                                                     |   |  |
|   | this     the     the     the  | test music<br>in the magnetic sense protocol generation<br>in the s | been prunt. | and the second second s | test 294731.08<br>05327882255 soon poto<br>testmanagentis-2023.88 mail<br>2005 admin.admin |   |  |
|   | - Mor                         | 6, Rojty @ Ferment                                                  |             |                                                                                                    | ······································                                                     |   |  |
|   | New needing     Job a needing |                                                                     |             |                                                                                                    | יארא כד הפראת עם הדקת <u>ול</u> א                                                          |   |  |
| < | Rangauts<br>Quer +            |                                                                     |             |                                                                                                    | <ul> <li>רשימה כד העוסקאות עם הרקות (ד)</li> </ul>                                         | > |  |
|   | (G)<br>According              |                                                                     |             |                                                                                                    |                                                                                            |   |  |
|   | Starta new are                |                                                                     |             |                                                                                                    | In 10.00 24/11/2021         Intro grant your your your your your your your your            |   |  |
|   |                               |                                                                     |             |                                                                                                    | tustnish zytu -                                                                            |   |  |

קשורים ביקורות נו<mark>ה</mark>לי פרטיות סקירה כללית 穀 0 🖪 1 9 1 LOOK STREET . 100 12 < **>**b **1** The second sur-۵ ۴ 4 ( • • • • •